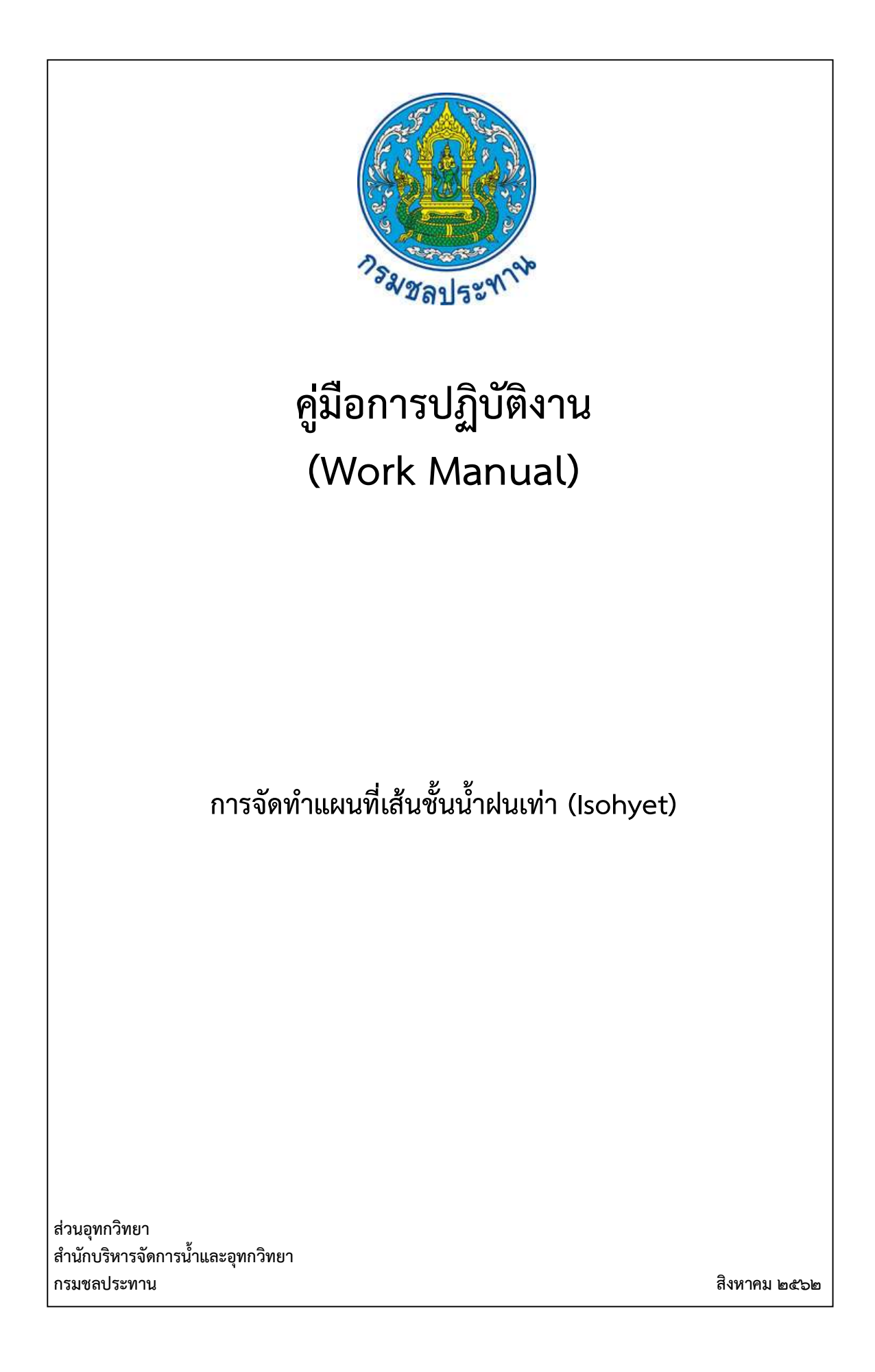

คู่มือการปฏิบัติงาน (Work Manual)

# การจัดทำแผนที่เส้นชั้นน้ำฝนเท่า (Isohyet)

รหัสคู่มือ สบอ./สอท ๕/๒๕๖๒ หน่วยงานที่จัดทำ ฝ่ายสารสนเทศและพยากรณ์น้ำส่วนอุทกวิทยา สำนักบริหารจัดการน้ำและอุทกวิทยา

ที่ปรึกษา หัวหน้าฝ่ายสารสนเทศและพยากรณ์น้ำ ผู้อำนวยการส่วนอุทกวิทยา สำนักบริหารจัดการน้ำและอุทกวิทยา

พิมพ์ครั้งที่ ๑ จำนวน ๑ เล่ม เดือนสิงหาคม พ.ศ. ๒๕๖๒

หมวดหมู่ อุทกวิทยา

# คู่มือการปฏิบัติงาน (Work Manual)

# การจัดทำแผนที่เส้นชั้นน้ำฝนเท่า (Isohyet)

ได้ผ่านการตรวจสอบ กลั่นกรองจากคณะทำงานตรวจสอบกลั่นกรองคู่มือการปฏิบัติงาน ของสำนักบริหารจัดการน้ำและอุทกวิทยาเรียบร้อยแล้ว จึงถือเป็นคู่มือฉบับสมบูรณ์ สามารถใช้เป็นเอกสารเผยแพร่และใช้เป็นแนวทางในการปฏิบัติงาน

ลงชื่อ.....

(นายธีระพล ตั้งสมบุญ) ตำแหน่ง ผู้บริหารการจัดการความรู้ (CKO) สำนักบริหารจัดการน้ำและอุทกวิทยา

ลงชื่อ.....

(นางสาวอารีรัตน์ อนุชน) ตำแหน่ง ตค.บอ. รักษาราชการแทน ผอท.บอ.

ลงชื่อ.....

(นางสุพิญดา วัฒนาการ) ตำแหน่ง หัวหน้าฝ่ายสารสนเทศและพยากรณ์น้ำ

# คู่มือการปฏิบัติงาน (Work Manual)

# การจัดทำแผนที่เส้นชั้นน้ำฝนเท่า (Isohyet)

จัดทำโดย

นายทิวากร ศิริวัฒน์ตำแหน่งนักอุทกวิทยาปฏิบัติการ ฝ่ายสารสนเทศและพยากรณ์น้ำ ส่วนอุทกวิทยา

นายฤชากร พรมศิริตำแหน่งนักอุทกวิทยาปฏิบัติการ ฝ่ายสารสนเทศและพยากรณ์น้ำ ส่วนอุทกวิทยา

> สามารถติดต่อสอบถามรายละเอียด/ข้อมูลเพิ่มเติมได้ที่ ฝ่ายสารสนเทศและพยากรณ์น้ำ ส่วนอุทกวิทยา สำนักบริหารจัดการน้ำและอุทกวิทยา กรมชลประทาน เบอร์โทรศัพท์ ๐-๒๒๔๑-๐๓๗๑

## คำนำ

การจัดทำคู่มือการปฏิบัติงานฉบับนี้ จัดทำขึ้นเพื่อเป็นคู่มือสำหรับการปฏิบัติงาน ด้านการจัดทำแผนที่ เส้นชั้นน้ำฝนเท่า(Isohyet)ด้วยโปรแกรม ArcGISให้กับเจ้าหน้าที่ของฝ่ายสารสนเทศและพยากรณ์น้ำและบุคคล ที่สนใจ ให้เข้าใจถึงขั้นตอนการจัดทำให้เกิดการเข้าใจและนำไปใช้ให้เกิดประโยชน์สูงสุด

คณะผู้จัดทำหวังเป็นอย่างยิ่งว่าคู่มือการปฏิบัติงานนี้จะเป็นประโยชน์ต่อเจ้าหน้าที่ของกรมชลประทาน สำนักบริหารจัดการน้ำและอุทกวิทยา ส่วนอุทกวิทยา ฝ่ายสารสนเทศและพยากรณ์น้ำ ศูนย์อุทกวิทยาภาคต่างๆ รวมทั้งบุคคลที่สนใจ ให้เข้าใจถึงขั้นตอนการจัดทำแผนที่เส้นชั้นน้ำฝนเท่า(Isohyet)ด้วยโปรแกรม ArcGIS และ นอกจากนี้ยังใช้เป็นแนวทางในการดำเนินการได้อย่างเป็นระบบ มีประสิทธิภาพและเกิดประสิทธิผล บรรลุผล สำเร็จตามหลักเกณฑ์ตัวชี้วัดของการจัดการความรู้ (Knowledge Management: KM)สำนักบริหารจัดการน้ำ และอุทกวิทยา กรมชลประทาน

> คณะผู้จัดทำ ฝ่ายสารสนเทศและพยากรณ์น้ำ ส่วนอุทกวิทยา สำนักบริหารจัดการน้ำและอุทกวิทยา กรมชลประทาน

# สารบัญ

|                                                                   | หน้า |
|-------------------------------------------------------------------|------|
| วัตถุประสงค์                                                      | ୭    |
| ขอบเขต                                                            | ୭    |
| คำจำกัดความ                                                       | ୭    |
| หน้าที่ความรับผิดชอบ                                              | ම    |
| Work Flow                                                         | ć    |
| ขั้นตอนการปฏิบัติงาน                                              | ଣ    |
| ระบบติดตามประเมินผล                                               | ରମ   |
| ปัญหาและข้อเสนอแนะ                                                | ଭର୍ୟ |
| แบบฟอร์มที่ใช้                                                    | ଭର୍ଜ |
| ภาคผนวก                                                           | ୭๙   |
| ตัวอย่างแบบฟอร์มการนำเข้าข้อมูลของสถานีต่างๆ ในรูปแบบ Excel       | ୦୦   |
| ตัวอย่างการเลือกสถานีให้ครอบคลุมทั่วพื้นที่ศึกษา                  | ୦୦   |
| ตัวอย่างการบันทึกสีและช่วงของข้อมูลที่ได้ทำการตั้งค่าไว้          | මෙම  |
| ตัวอย่างการตั้งค่าข้อมูลโดยอ้างอิงจาก Layer ที่ได้ทำการตั้งค่าไว้ | මම   |

## คู่มือการปฏิบัติงาน การจัดทำแผนที่เส้นชั้นน้ำฝนเท่า (Isohyet)

## วัตถุประสงค์

๑.๑ เพื่อจัดทำคู่มือการจัดทำแผนที่เส้นชั้นน้ำฝนเท่า(Isohyet)ปริมาณฝนที่ตกสะสมในพื้นที่ของ ประเทศไทยย้อนหลัง๓๐ปี ทำให้ทราบถึงความเข้มฝนในรอบ๓๐ปี ในพื้นที่ประเทศไทยโดยแสดงขั้นตอนการ จัดเตรียมข้อมูลนำเข้าสำหรับการนำเข้าโปรแกรม การวิเคราะห์ด้วยโปรแกรม และการแสดงผลลัพธ์ของแบบ โปรแกรมรวมทั้งเป็นการสร้างมาตรฐานให้เกิดการใช้ข้อมูลปริมาณฝนได้อย่างมีประสิทธิภาพ และนำข้อมูลไปใช้ เพื่อให้เกิดประโยชน์สูงสุด

๑.๒ เพื่อเป็นข้อมูลเบื้องต้นในการจัดทำแผนที่เส้นชั้นน้ำฝนเท่า(Isohyet) ด้วยโปรแกรม ArcGIS ให้ ผู้ปฏิบัติงานเข้าใจขั้นตอนการจัดทำ และเผยแพร่ให้กับบุคคลภายนอกได้เข้าใจกระบวนการจัดทำและการใช้ โปรแกรม ArcGIS

๑.๓ เพื่อใช้เป็นเครื่องมือในการศึกษาและประยุกต์ใช้โปรแกรม ArcGISเพื่อการจัดทำแผนที่เส้นชั้น น้ำฝนเท่า(Isohyet) ในพื้นที่ของประเทศไทย

#### ๒. ขอบเขต

คู่มือการการจัดทำแผนที่เส้นชั้นน้ำฝนเท่า(Isohyet)สำหรับผู้ปฏิบัติงานที่เกี่ยวข้อง ได้แก่ นักอุทกวิทยา ลูกจ้าง พนักงานราชการ ที่มีการเปลี่ยนแปลง โอน/ย้าย/เข้ามาใหม่ ซึ่งประกอบด้วยขั้นตอนสำคัญดังนี้

- ษ.๑. เลือกสถานีวัดปริมาณฝนที่จะใช้ข้อมูล
- ๒.๒. ตรวจสอบความถูกต้องและความต่อเนื่องของข้อมูล
- ๒.๓. สร้างแผนที่เส้นชั้นน้ำฝนเท่า(Isohyet) ด้วยโปรแกรม ArcGIS
- ๒.๔. แสดงแผนที่เส้นชั้นน้ำฝนเท่า(Isohyet)

## ๓. คำจำกัดความ

๓.๑ เส้นชั้นน้ำฝนเท่า(Isohyet)คือเส้นที่ลากผ่านบริเวณที่มีความลึก หรือปริมาณน้ำฝนเท่ากัน โดย อาศัยข้อมูลปริมาณฝนที่ได้จากสถานีวัดน้ำฝนเป็นหลัก และพิจารณาจากแผนที่ภูมิประเทศ โดยดูจากสภาพภูมิ ประเทศ ลักษณะภูมิประเทศ ทิศทางพายุ ฝน เป็นต้น

๓.๒ วิธีInverse Distance Weight (IDW) เป็นการประมาณค่าโดยทำการสุ่มจุดตัวอย่างแต่ละจุด จากตำแหน่งที่สามารถส่งผลกระทบไปยังเซลล์ที่ต้องการประมาณค่าได้ ซึ่งจะมีผลกระทบน้อยลงเรื่อยๆ ตามระยะทางที่ไกลออกไป เหมาะกับตัวแปรที่อ้างอิงกับระยะทางในการคำนวณ

๓.๓ โปรแกรม ArcGISเป็นชุดโปรแกรมประยุกต์ระบบสารสนเทศภูมิศาสตร์ชุดโปรแกรมหนึ่ง ซึ่งใช้ ในการจัดการข้อมูลภูมิสารสนเทศ เพื่อตอบสนองความต้องการการใช้งานของหน่วยงานต่างๆ

๓.๔ ปริมาณฝนรายวันคือปริมาณฝนที่ตกสะสมลงบนพื้นดินคิดเป็นความสูงของน้ำฝนที่ตกสะสม ลงบนพื้นดินและสามารถวัดได้ด้วยเครื่องวัดฝน มีหน่วยในการวัดเป็นมิลลิเมตร ในช่วงระยะเวลาตั้งแต่ ๐๗.๐๐ น.ของเมื่อวานนี้จนถึง เวลา ๐๗.๐๐ น.ของวันนี้รวมเป็นระยะเวลา ๒๔ ชั่วโมง ๓.๕ สถานีวัดปริมาณฝนคือเครื่องมือบันทึกข้อมูลปริมาณน้ำฝนที่ตกในพื้นที่ที่เราต้องการสำรวจ และนำข้อมูลปริมาณน้ำฝนนั้นมาวิเคราะห์ พยากรณ์ในว่าในปีต่อไป จะมีปริมาณน้ำฝนเป็นอย่างไร ส่วนใหญ่ ใช้มาตรวัดเป็นมิลลิเมตร

๓.๖ กราฟทับทวี (double-mass curve)เป็นวิธีเปรียบเทียบปริมาณน้ำฝนสะสมรายเดือน ของสถานีที่ต้องการตรวจสอบกับค่าปริมาณน้ำฝนสะสมรายเดือนที่เฉลี่ยมาจากสถานีที่อยู่รอบข้าง

๓.๗ วิธีสัดส่วนปกติ (Normal Ratio Method)เป็นวิธีที่ใช้ในกรณีที่ข้อมูลน้ำฝนแตกต่างกันมาก ในแต่ละสถานี ซึ่งใช้ค่าเฉลี่ยปริมาณน้ำฝนตลอดปีเกณฑ์การเปรียบเทียบ

๓.๘พิกัด XY ทางภูมิศาสตร์คือค่าที่ใช้บอกพิกัดทางภูมิศาสตร์ โดยจะระบุในรูปแบบของตัวเลข ซึ่งการระบุพิกัดทางภูมิศาสตร์จะมีตัวเลข ๒ ชุด เรียกว่า เลขละติจูด (Latitude) และเลขลองจิจูด (Longitude)

#### ๙. หน้าที่ความรับผิดชอบ

๔.๑ ผู้อำนวยการส่วนอุทกวิทยา รับทราบและสนับสนุนการจัดทำแผนที่เส้นชั้นน้ำฝนเท่า(Isohyet)

๔.๒ หั้วหน้าฝ่ายสารสนเทศและพยากรณ์น้ำ พิจารณากลั่นกรอง และตรวจสอบความถูกต้อง ในการจัดทำแผนที่เส้นชั้นน้ำฝนเท่า (Isohyet)

๔.๓ ผู้ปฏิบัติงานในลุ่มน้ำที่รับผิดชอบการจัดทำแผนที่เส้นชั้นน้ำฝนเท่า (Isohyet)จัดเตรียมข้อมูล ปริมาณฝนย้อนหลัง ๓๐ปี เพื่อใช้เป็นข้อมูลนำเข้าสำหรับวิเคราะห์โดยโปรแกรม ArcGIS

# สรุปกระบวนการการจัดทำแผนที่เส้นชั้นน้ำฝนเท่า (Isohyet)

กระบวนกาการจัดทำแผนที่เส้นชั้นน้ำฝนเท่า (Isohyet)กรมชลประทานประกอบด้วยขั้นตอนสำคัญดังนี้

- ๑. เลือกสถานีที่ต้องการจะจัดทำเส้นชั้นน้ำฝนเท่า (Isohyet)
- ๒. ตรวจสอบพิกัดของสถานีที่เลือกให้ครอบคลุมทั่วพื้นที่ศึกษา
- ๓. รวบรวมข้อมูลปริมาณฝนรายวันของสถานีที่เลือกย้อนหลัง๓๐ปี
- ๔. ตรวจสอบความถูกต้องและความต่อเนื่องของข้อมูล
- ๕. จัดรูปแบบข้อมูลให้อยู่ในไฟล์ Excel
- ๖. นำข้อมูลเข้าโปรแกรม ArcGISเพื่อวิเคราะห์และแสดงผลออกมาเป็นแผนที่เส้นชั้นน้ำฝนเท่า(Isohyet)
- ๗. ตรวจส<sup>้</sup>อบความถูกต้องของแผนที่เส้นชั้นน้ำฝนเท่า(Isohyet)
- เผยแพร่ข้อมูล

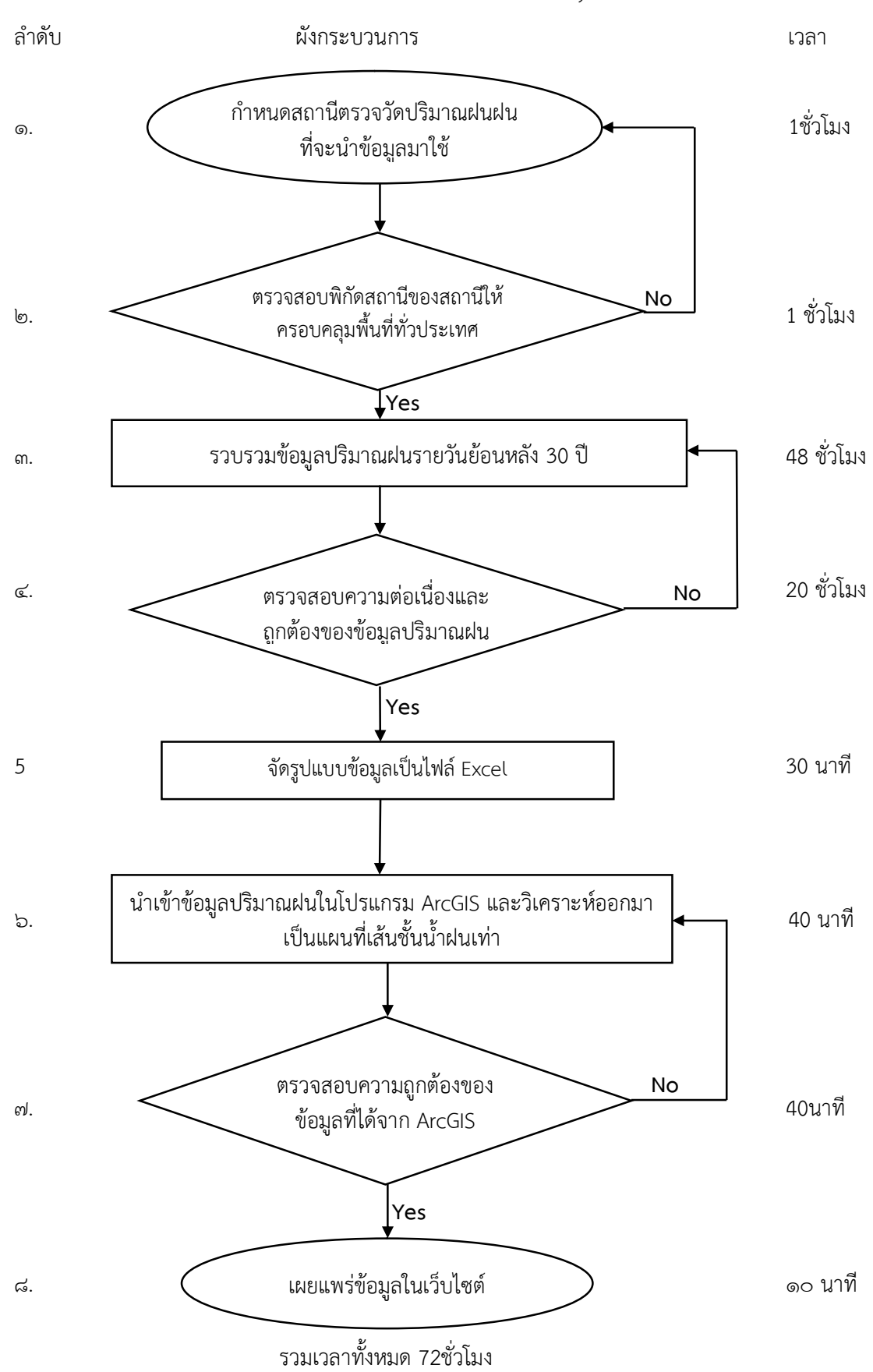

Work Flow กระบวนการจัดทำแผนที่เส้นชั้นน้ำฝนเท่า(Isohyet)กรมชลประทานในภาพรวม

#### 5. Work Flow

ชื่อกระบวนการ: จัดทำแผนที่เส้นชั้นน้ำฝนเท่า(Isohyet)

ตัวชี้วัดผลลัพธ์กระบวนการการจัดทำคู่มือปฏิบัติงาน: ความถูกต้องของข้อมูลที่แสดงในเว็บไซต์ ฝ่ายสารสนเทศและพยากรณน้ำ ส่วนอุทกวิทยา

| ลำดับ | ผังกระบวนการ                                                 | ระยะ<br>เวลา | รายละเอียดงาน                                                                                                    | มาตรฐานคุณภาพงาน                                                                                                    | ผู้รับผิดชอบ                                        |
|-------|--------------------------------------------------------------|--------------|----------------------------------------------------------------------------------------------------|----------------------------------------------------------------------------------------------------|-----------------------------------------------------|
| 0     | กำหนดสถานีตรวจวัดปริมาณฝน<br>ที่จะนำข้อมูลมาใช้              | ๑ ชั่วโมง    | <ul> <li>๑. คัดเลือกสถานีตรวจวัดปริมาณฝนที่จะ<br/>นำข้อมูลมาใช้ให้ครอบคลุมเขตพื้นที่ทั่ว<br/>ประเทศ หรือสถานีที่สนใจในการติดตาม<br/>เฝ้าระวังในพื้นที่สำคัญ</li> </ul> | - สถานีวัดปริมาณฝนที่คัดเลือกเป็น<br>สถานีที่ตรวจวัดมาเป็นระยะเวลา<br>ยาวนานถึงปัจจุบัน สามารถนำข้อมูล<br>มาจัดทำแผนที่เส้นชั้นน้ำฝนเท่าได้ | เจ้าหน้าที่ของ<br>ฝ่ายสารสนเทศ<br>และพยากรณ์<br>น้ำ |
| ල     | ตรวจสอบพิกัดสถานีของสถานีให้ No<br>ครอบคลุมทั่วประเทศ<br>Yes | ๑ ชั่วโมง    | <ol> <li>ตรวจสอบพิกัดของสถานีวัดปริมาณฝนที่<br/>เลือกให้ครอบคลุมพื้นที่ประเทศ</li> </ol>                                                                               | -สถานีวัดปริมาณฝนกระจายตัวอยู่<br>ทุกจังหวัดในปริมาณที่เหมาะกับกับ<br>พื้นที่ของจังหวัด                                                     | เจ้าหน้าที่ของ<br>ฝ่ายสารสนเทศ<br>และพยากรณ์<br>น้ำ |
| តា    | รวบรวมข้อมูลปริมาณฝน<br>รายวันย้อนหลัง 30 ปี                 | ៤๘ ชั่วโมง   | ๑. รวบรวมข้อมูลปริมาณฝนย้อนหลัง ๓๐<br>ปีของสถานีที่กำหนดใว้                                                                                                    | - ข้อมูลปริมาณฝนเป็นข้อมูลปริมาณ<br>ฝนรายวันของหลายๆหน่วยงานเช่น<br>กรมชลประท่าน กรมอุตุนิยมวิทยา<br>กรมทรัพยากรน้ำ                         | เจ้าหน้าที่ของ<br>ฝ่ายสารสนเทศ<br>และพยากรณ์<br>น้ำ |
| હ     | พo<br>พรวจสอบความถูกต้อง<br>ของข้อมูล<br>Yes                 | ๒๐ ชั่วโมง   | ๑. ตรวจสอบความถูกต้องของข้อมูล โดยดู<br>จากข้อมูลเวลาก่อนหน้าว่าข้อมูลที่ได้มามี<br>ความผิดปกติหรือไม่                                                                 | - ข้อมูลมีความน่าเชื่อถือ ต่อเนื่องไม่<br>ขาดหาย และยาวนานถึงปัจจุบัน<br>- ปรับแก้ข้อมูลให้ถูกต้อง และต่อ<br>ข้อมูลช่วงที่ขาดหายให้สมบูรณ์  | เจ้าหน้าที่ของ<br>ฝ่ายสารสนเทศ<br>และพยากรณ์<br>น้ำ |

| چ  | จัดรูปแบบข้อมูลเป็นไฟล์ Excel                                                            | ๓๐ นาที | ๑. จัดรูปแบบข้อมูลให้อยู่ในรูปแบบไฟล์<br>Excelเพื่อนำเข้าโปรแกรม ArcGIS                            | - ไฟล์ Excelมีข้อมูลพิกัด ข้อมูล<br>ปริมาณฝนของสถานีที่กำหนดใว้                                                 | เจ้าหน้าที่ของ<br>ฝ่ายสารสนเทศ                                   |
|----|------------------------------------------------------------------------------------------|---------|----------------------------------------------------------------------------------------------------|----------------------------------------------------------------------------------------------------|------------------------------------------------------------------|
| б  | นำเข้าข้อมูลปริมาณฝนในโปรแกรม<br>ArcGIS และวิเคราะห์ออกมาเป็นแผน<br>ที่เส้นชั้นน้ำฝนเท่า | ๔๐ นาที | ๑. นำข้อมูลมาวิเคราะห์โปรแกรม ArcGIS                                                               | <ul> <li>วิเคราะห์ข้อมูลด้วยคำสั่งของ</li> <li>โปรแกรม ArcGIS</li> <li>แสดงข้อมูลออกมาเป็นแผนที่เส้น</li> </ul> | และพยากรณ<br>น้ำ<br>เจ้าหน้าที่ของ<br>ฝ่ายสารสนเทศ<br>และพยากรณ์ |
| ଟା | ตรวจสอบความถูกต้องของ <u>No</u><br>ข้อมูลที่ได้จาก ArcGIS                                | ๔๐ นาที | <ul> <li>๑. ตรวจสอบข้อมูลว่าถูกต้องสมบูรณ์</li> <li>หรือไม่โดยตรวจสอบจากสีต่างๆบนแผนที่</li> </ul> | ชนนาผนเทา<br>- ข้อมูล ที่แสดงมีความ ถูกต้อง<br>ครบถ้วนสมบูรณ์มีความสัมพันธ์ที่ดี                                | นา<br>เจ้าหน้าที่ของ<br>ฝ่ายสารสนเทศ<br>และพยากรณ์               |
| પ  | Yes<br>แสดงผลข้อมูลในเว็บไซต์                                                            | ๑๐ นาที | ๑. แสดงผลข้อมูลในรูปแบบแผนที่และนำ<br>ขึ้นแสดงบนเว็บไซต์                                           | - ข้อมูลถูกต้องและครบถ้วน                                                                                       | น้ำ<br>เจ้าหน้าที่ของ<br>ฝ่ายสารสนเทศ<br>และพยากรณ์              |
|    |                                                                                          |         |                                                                                                    |                                                                                                    | μ.<br>Ι                                                          |

#### ๖. ขั้นตอนการปฏิบัติงาน

๖.๑ การเลือกสถานีที่จะทำการสร้างเส้นชั้นน้ำฝน

๖.๑.๑ เป็นสถานีที่มีการเก็บข้อมูลต่อเนื่อง และมีช่วงระยะเวลาการเก็บข้อมูลที่ยาวนาน

๖.๑.๒ เป็นสถานีที่ยังเปิดใช้งานจนถึงปัจจุบัน

๖.๑.๓ เป็นสถานีที่มีความสำคัญและตำแหน่งของสถานีกระจายอยู่ทั่วพื้นที่ศึกษา

๖.๒ การตรวจสอบข้อมูลที่ขาดหายไป

๖.๒.๑ การวิเคราะห์ด้วยวิธีกราฟทับทวี (Double-mass curve) กรณีที่ข้อมูลถูกต้อง กราฟที่ได้ จะมีลักษณะเป็นเส้นตรง

๖.๒.๒ การเติมข้อมูลด้วยวิธีสัดส่วนปกติ (Normal Ratio Method) เป็นการหาค่าปริมาณน้ำฝน ที่หายไปและต้องการประมาณขึ้นมาโดยค่าเฉลี่ย

๖.๓ การสร้างเส้นชั้นน้ำฝนด้วยโปรแกรม ArcGIS

๖.๓.๑ การนำค่าพิกัด XY มาสร้างชั้นข้อมูล Point โดยโปรแกรม ArcGIS

-นำค่าพิกัด XY และรายละเอียดต่างๆ ลงในโปรแกรม Excel และบันทึกเป็นไฟล์ Excel ๙๗-๒๐๐๓

Q

Type

แล รีวิว มมมอ นักพัฒ Add- วิธีใช้ แท็บให 📿 Α 🌄 การจัดรูปแบบตามผื่อเมื่อ  $\equiv$ % P 🅎 จัดรูปแบบเป็นตาราง \* สำเลข • ฟอนต์ การจัด หนว \* เซลล์ การ • แก้ไข• 🚺 ป่นทึกเป็น 🕎 สไตล์เซลล์ duá → ~ ↑ 🧧 « test > isotest > Excel ✓ ひ Search Excel ← E452  $f_{\mathbf{x}}$ ···· 0 New folder D LONGITUDE C Name Date modified OneDrive R Isotest30vear vis 8/21/2019 9-23 AM SEDER 010012 อ.เมือง 14.58909 100.45393 987.7 This PC อ.โทซิ่ง 100.4086 14.6582 887.50 010032 3D Objects อ.วิเศษทัยง 14.59020 100.35255 907.80 4 010042 Desktop 5 010062 อ.แสวงหา 14.75297 100.3247 830.80 Document 102.71171 1199.30 020033 อุสุ-อุทกนาง 14.62385 Downloads 020052 อ.สดีก 15.29603 103.2921 1099.5 h Music 020062 อ.สำปลายมาศ 15.02549 102.8389 1273.90 Pictures 14.41192 020092 อ.ละหานทราย (อุศุ-อุทก) 102.8597 1187.3 Videos 10 020102 อ.กระสัง 14.92133 103.3021 1114.2 ซื่อไฟล์: Iso30year.xl อ.คูเมือง 15.27047 103.0019 11 020182 1189.3 นั้นทึกเป็นชนิด: Excel 97-2003 Workbook (\*.xls 12 020212 14.68745 102.53284 3040#4 Tags: Add a tag 13 020232 14 020242 14.42165 103.0994 1327.0 14.85022 102.68782 1067.0 หนองหงส่ 🗌 บันทึกรูปขนาดเ 15 030012 อ.เมือง 13.68945 1126.80 อ.บางน้ำเปรี้ย เครื่องมือ 🔻 ปั้นที่ก ยกเลิก 16 030032 17 030042 13.84749 101.0533 1317.9 อ.บ้านโทซึ่ 101.0785 974.30 13.59890 18 030052 อ.บางคล้า 13.735009 101.22996 101.27745 1144.30 19 030172 อ.ราขสาสัน 13.780006 Sheet1 (+)

-เปิดโปรแกรม ArcGISขึ้นมา และไปที่เมนู File > Add Data > Add XY Data... จะปรากฏหน้าต่างดังภาพ

| File | Edit View Bookmarks            | Insert | Selectio   | n  | Geoprocessing    | Customize  | Window |
|------|--------------------------------|--------|------------|----|------------------|------------|--------|
| 0    | New                            | Ctrl+N | ÷-         |    |                  | ~          | 🖂 🌀    |
| 2    | Open                           | Ctrl+O |            | X  | 200              |            | W Help |
| H    | Save<br>Save As<br>Save A Copy | Ctrl+S | k          |    | ) / 🗊 🔛          | M 🛱 🖓      |        |
|      | Share As                       |        | •          |    |                  |            |        |
|      | Add Data                       |        | • +        | Ad | ld Data          |            |        |
|      | Sign In                        |        |            | Ad | ld Basemap       |            |        |
|      | ArcGIS Online                  |        |            | Ad | ld Data From Arc | GIS Online |        |
| D    | Page and Print Setup           |        | ***<br>*** | Ad | ld XY Data       |            |        |
|      | Print Preview                  |        |            | Ge | ocoding          |            | •      |
| 4    | Print                          |        | #          | Ad | ld Route Events  |            |        |
|      | Export Map                     |        | SQL        | Ad | ld Query Layer   |            |        |
|      | Analyze Map                    |        |            |    |                  |            |        |
|      |                                |        | -          |    |                  |            |        |

| map as a laye | ning X and Y coordinate data<br>r | can be added to th |
|---------------|-----------------------------------|--------------------|
| -             |                                   |                    |
| Choose a tabl | e from the map or browse for      | another table:     |
|               |                                   | -                  |
| Specify the   | fields for the X, Y and Z coord   | dinates:           |
| X Field:      |                                   |                    |
| Y Field:      |                                   |                    |
| 75.11         |                                   |                    |
| Z FIEIU;      |                                   |                    |
| Unknown       | Coordinate System                 |                    |
|               |                                   |                    |
| <             |                                   | >                  |

-คลิกที่ 🖻 เลือกไฟล์ Excel ที่ได้ทำการบันทึกไว้ข้างต้น >คลิก Add >

เลือก Sheet ที่มีข้อมูล >คลิก Add

| Add Data      | ×                                     | Add Data                                     | ×        |
|---------------|---------------------------------------|----------------------------------------------|----------|
| Look in:      | Excel 🗸 🌜 🏠 🗔   🏥 🕈   🖆 🗊 🚭           | Look in: 🖻 Isotest30year.xls 🗸 🏠 🕼 🔢 🕶 🖆     | 60 60 69 |
|               |                                       |                                              |          |
|               |                                       |                                              |          |
|               |                                       |                                              |          |
| Name:         | Isotest30year.xls Add                 | Name: Sheet1\$                               | Add      |
| Show of type: | Datasets, Layers and Results V Cancel | Show of type: Datasets, Layers and Results v | Cancel   |

-ช่อง X Field (จะเป็นค่าพิกัด Longitude หรือค่า Easting) เลือก Longitudeและช่อง Y

Field (จะเป็นค่าพิกัด Latitude หรือค่าNorthing)

| hoose a table from the map or browse for another table:          Sheet1\$       Image: Coordinates:         X Field:       LONGITUDE         Y Field:       LATITUDE         Z Field:                                                                                                    | ose a table from the map or browse for another table:  Sheet15  Redfy the fields for the X, Y and Z coordinates:  Field:  LONGITUDE  Field:  ATITUDE  Field:  Atione>  Field:  Field: Field: Field:    | table contair<br>ap as a layer | ing X and Y coordinate data   | can be added to the      |
|----------------------------------------------------------------------------------------------------|----------------------------------------------------------------------------------------------------|--------------------------------|-------------------------------|--------------------------|
| Sheet15 Sectify the fields for the X, Y and Z coordinates:<br>X Field: LONGTUDE V<br>Y Field: LATITUDE V<br>Z Field: ATITUDE V<br>Coordinate System of Input Coordinates<br>Description:<br>Unknown Coordinate System<br>Show Details Edt                                                                                                    | Sheet15  eedfy the fields for the X, Y and Z coordinates:  Field:  LONGITUDE  Field:  ATITUDE  Field:  Atitude  Field:  Atitude  Field:  Field:  Atitude  Field:  Field:  Atitude  Field:  Atitude  Field: Atitude  Field:  Atitude  Field:  Atitude  Field:  Atitude  Field: Atitude  Field: Atitude     | noose a table                  | from the map or browse fo     | r another table:         |
| Specify the fields for the X, Y and Z coordinates:         X Field:       LONGTTUDE         V Field:       LATITUDE         Z Field:          Coordinate System of Input Coordinates         Description:         Unknown Coordinate System         Show Details         Edtt                                                                                                    | edfy the fields for the X, Y and Z coordinates:<br>Field: LONGITUDE  Field: LATITUDE Field: Chone >  Field: Chone >  Field: Chone >  Field: Chone >  Field: Chone >  Field: Chone >  Field: Chone >  Field: Chone >  Field: Field: F | Sheet1\$                       |                               | -                        |
| X Field:     LONGTUDE       Y Field:     LATITUDE       Z Field:        Coordinate System of Input Coordinates       Description:       Unknown Coordinate System       Show Details       Edt                                                                                                    | Field:     LONGITUDE       Field:     LATITUDE       Field: <a>       ordinate System of Input Coordinates       escription:       Unknown Coordinate System      </a>                                                                                                    | Specify the f                  | ields for the X, Y and Z coor | dinates:                 |
| Y Field: LATITUDE  Z Field:  Coordinate System of Input Coordinates Description: Unknown Coordinate System Show Details Edit                                                                                                    | Field:     LATITUDE       Field:        ordinate System of Input Coordinates       escription:       Unknown Coordinate System       Show Details                                                                                                    | X Field:                       | LONGITUDE                     | ~                        |
| Z Field: <a href="https://www.condinatessystem-of-input Coordinatessystem-of-input Coordinatessystem-of-input Coordinate-system-of-input coordinate-system-of-input coordinate-system-o&lt;/td&gt;&lt;td&gt;Field: &lt;a href=" https:="" www.enditates.com"="">https://www.enditates.com</a><br>escription: Unknown Coordinate System<br>Show Details Edit | Y Field:                                                                                                    | LATITUDE                       | ~                             |                          |
| Coordinate System of Input Coordinates Description: Unknown Coordinate System                                                                                                    | c c c c c c c c c c c c c c c c c c c                                                                                                    | Z Field:                       | <none></none>                 | ~                        |
| < >>                                                                                                    | Show Details                                                                                                    |                                |                               |                          |
| Show Details Edit                                                                                                    | Show Details Edit                                                                                                    | <                              |                               | >                        |
|                                                                                                    |                                                                                                    | Show De                        | tails                         | Edit                     |
| Warn me if the resulting layer will have restricted functionality                                                                                                    | Narn me if the resulting layer will have restricted functionality                                                                                                    | Warn me if                     | the resulting layer will have | restricted functionality |

-ที่ช่อง Coordinate System of Input Coordinates คลิกที่ Edit >GeographicCoordinate System > World > WGS ด๙๘๔

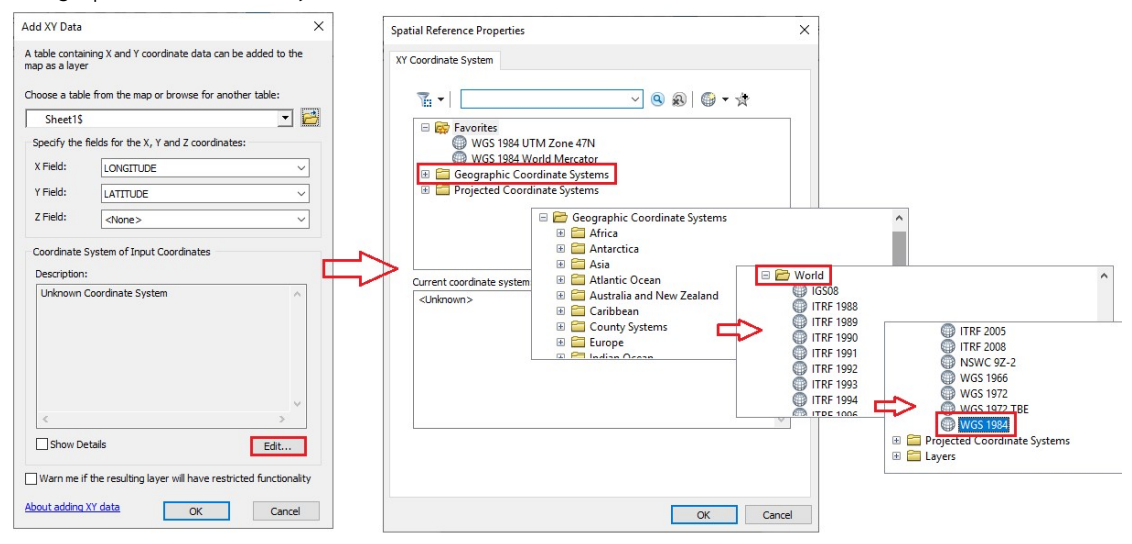

-เมื่อเลือกระบบพิกัดแล้ว คลิก OK > OK

| patial Reference Properties                                            | ×    | Add XY Data                                                                      |
|------------------------------------------------------------------------|------|----------------------------------------------------------------------------------|
| XY Coordinate System                                                   |      | A table containing X and Y coordinate data can be added to the<br>map as a layer |
| 🚡 🗸   Type here to search 🗸 🍳 🔊   🚳 🗙 🔆                                |      | Choose a table from the map or browse for another table:                         |
| ITRF 1997     ITRF 2000                                                | ^    | Sheet1\$                                                                         |
| ITRF 2005     ITRF 2008                                                |      | X Field: LONGITUDE                                                               |
| <ul> <li>MSWC 9Z-2</li> <li>WGS 1966</li> </ul>                        |      | Y Field: LATITUDE                                                                |
| <ul> <li>WGS 1972</li> <li>WGS 1972 TBE</li> </ul>                     |      | Z Field: <none></none>                                                           |
| 🛞 WGS 1984                                                             |      | Coordinate System of Input Coordinates                                           |
| Current coordinate system:<br>GCS_WGS_1984                             |      | Geographic Coordinate System:                                                    |
| WKID: 4326 Authority: EPSG                                             |      | Name: GCS_WGS_1984                                                               |
| Prime Meridian: Greenwich (0.0)<br>Datum: D WGS 1984                   |      |                                                                                  |
| Spheroid: WGS_1984<br>Semimajor Axis: 6378137.0                        |      |                                                                                  |
| Semiminor Axis: 6356752.314245179<br>Inverse Flattening: 298.257223563 |      |                                                                                  |
|                                                                        | ×    | < >                                                                              |
|                                                                        |      | Show Details                                                                     |
|                                                                        |      | Warn me if the resulting layer will have restricted functional                   |
| OK Ca                                                                  | ncel | About adding XY data OK Cance                                                    |

#### -จะได้จุดพิกัดดังภาพ

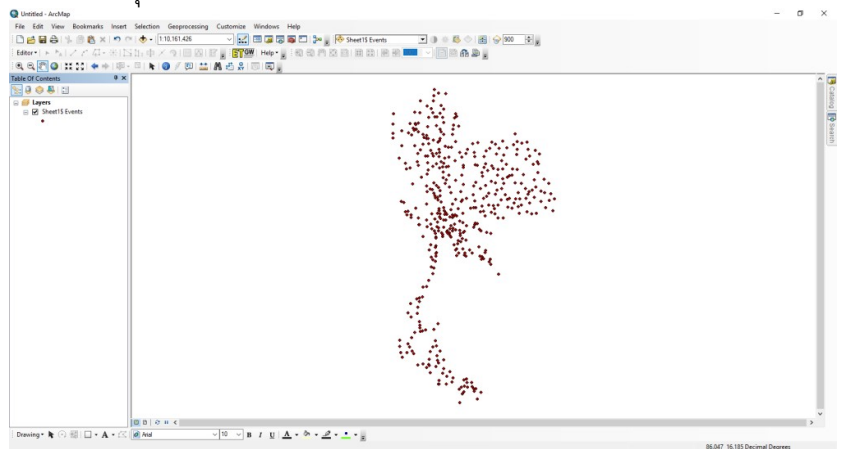

- คลิกขวาที่ชั้นข้อมูล > Data > Export Data...

| • | ×  | Remove                                    |      |                          |  |
|---|----|-------------------------------------------|------|--------------------------|--|
|   |    | Open Attribute Table<br>Joins and Relates |      |                          |  |
|   |    | Zoom To Layer                             |      |                          |  |
|   | a? | Zoom To Make Visible                      |      |                          |  |
|   |    | Use Symbol Levels                         | ·    |                          |  |
|   |    | Selection                                 | ,    |                          |  |
|   |    | Label Features                            |      |                          |  |
|   |    | Edit Features                             |      |                          |  |
|   |    | Convert Labels to Annotation              |      |                          |  |
|   | -  | Convert Features to Graphics              |      |                          |  |
|   |    | Convert Symbology to Representation       |      |                          |  |
|   |    | Data                                      | • 6  | Repair Data Source       |  |
|   | 0  | Save As Layer File                        | <    | Export Data              |  |
|   | P  | Create Layer Package                      |      | Export To CAD            |  |
|   | 1  | Properties                                | _    | Make Permanent           |  |
|   |    |                                           |      | View Item Description    |  |
|   |    |                                           | Sec. | Review/Rematch Addresses |  |
|   |    |                                           |      |                          |  |
|   |    | 11                                        |      |                          |  |
|   |    |                                           |      |                          |  |

| Use the s | ame coordinate system as:                                                                              |   |
|-----------|----------------------------------------------------------------------------------------------------|---|
| • this la | yer's source data                                                                                      |   |
| O the d   | ata frame                                                                                              |   |
| the fe    | ature dataset you export the data into<br>applies if you export to a feature dataset in a geodatabase) |   |
| Output f  | eature class:                                                                                          |   |
| E:\Exp    | ort_Output.shp                                                                                         | 2 |
|           |                                                                                                    |   |
|           |                                                                                                    |   |

- จะได้ชั้นข้อมูล Point ที่เป็น Shapefile พร้อมข้อมูลใน Attributes เพื่อนำไปใช้งาน

|             |                      |                           | ***                  |         |  |
|-------------|----------------------|---------------------------|----------------------|---------|--|
| ayers       | Table                |                           | . 177                |         |  |
| Allostation | Part Ra - Ra Fa Part | 9.49 v                    |                      |         |  |
|             | RainStation          |                           |                      | ×       |  |
|             | EID Shape *          | CODE LOCATION             |                      | Bain    |  |
|             | O Point              | 010012 1.400              | 14.589099 100.453935 | 987.7   |  |
|             | 1 Point              | 010032 e.indiren          | 14.65826 100.408661  | 887.5   |  |
|             | 2 Point              | 010042 atwature           | 14.590209 100.352558 | 907.8   |  |
|             | 3 Point              | 020033                    | 14.752974 100.324782 | 1199.3  |  |
|             | 5 Point              | 020052 anin               | 15.296032 103.292188 | 1099.5  |  |
|             | 6 Point              | 020062 exhibitionine      | 15.025491 102.838914 | 1273.9  |  |
|             | 7 Point              | 020092 e Acrimento (eqem) | 14.411926 102.859755 | 1187.3  |  |
|             | 8 Point              | 020102 e.maile            | 14.921339 103.302193 | 1114.2  |  |
|             | 9 Point              | 020182 2-9420             | 15.2/04/5 103.001946 | 1189.3  |  |
|             | 11 Point             | 020232 201000             | 14.421651 103.099448 | 1327    |  |
|             | 12 Point             | 020242 amarned            | 14.850223 102.687824 | 1067.02 |  |
|             | 13 Point             | 030012 e.fee              | 13.689455 101.076371 | 1126.8  |  |
|             | 14 Point             | 030032 excelution         | 13.847498 101.053317 | 1317.9  |  |
|             | 15 Point             | 030042 arbited            | 13.598906 101.078594 | 974.3   |  |
|             | 16 Point             | 030052 201680             | 13.735009 101.229963 | 1144.3  |  |
|             | 19 Daint             | 040062 -1-1-1             | 16.259208 100.044621 | 000 0 4 |  |
|             | H 4 1 F              | H 0 out of 450 Selected)  |                      |         |  |
|             | PainStation          |                           |                      |         |  |

๖.๓.๒ ขั้นตอนการประมาณค่าในช่วงรูปแบบ Inverse Distance Weighted (IDW)

- นำเข้าข้อมูลของสถานีวัดน้ำฝนและขอบเขตของพื้นที่ศึกษา โดยใช้คำสั่ง 👲 Add

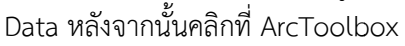

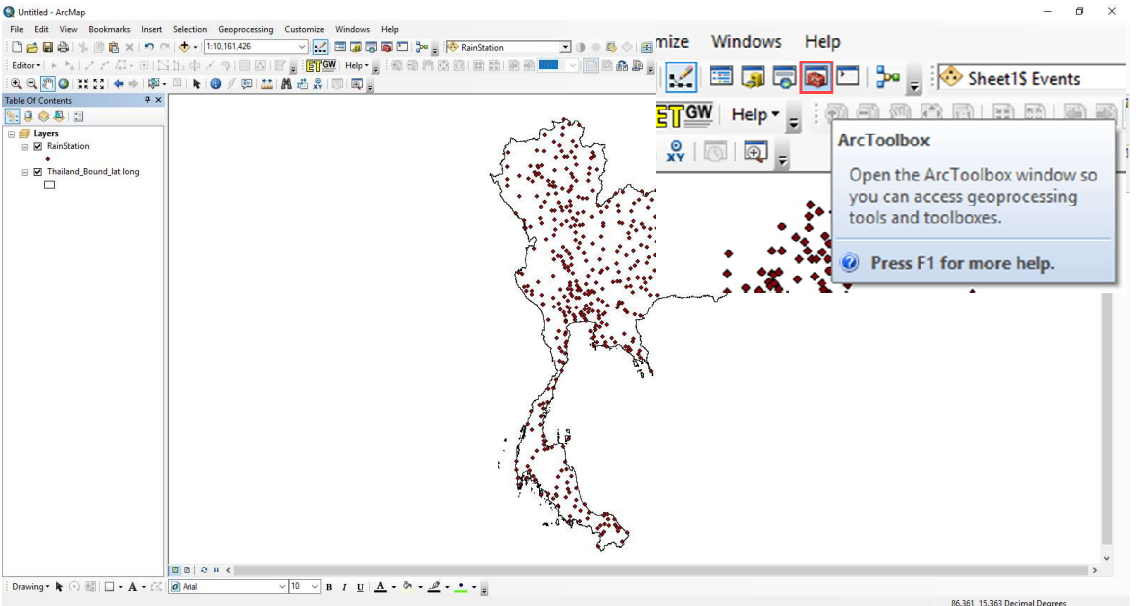

- เลือก 3D Analysis Tools > Raster Interpolation > IDW

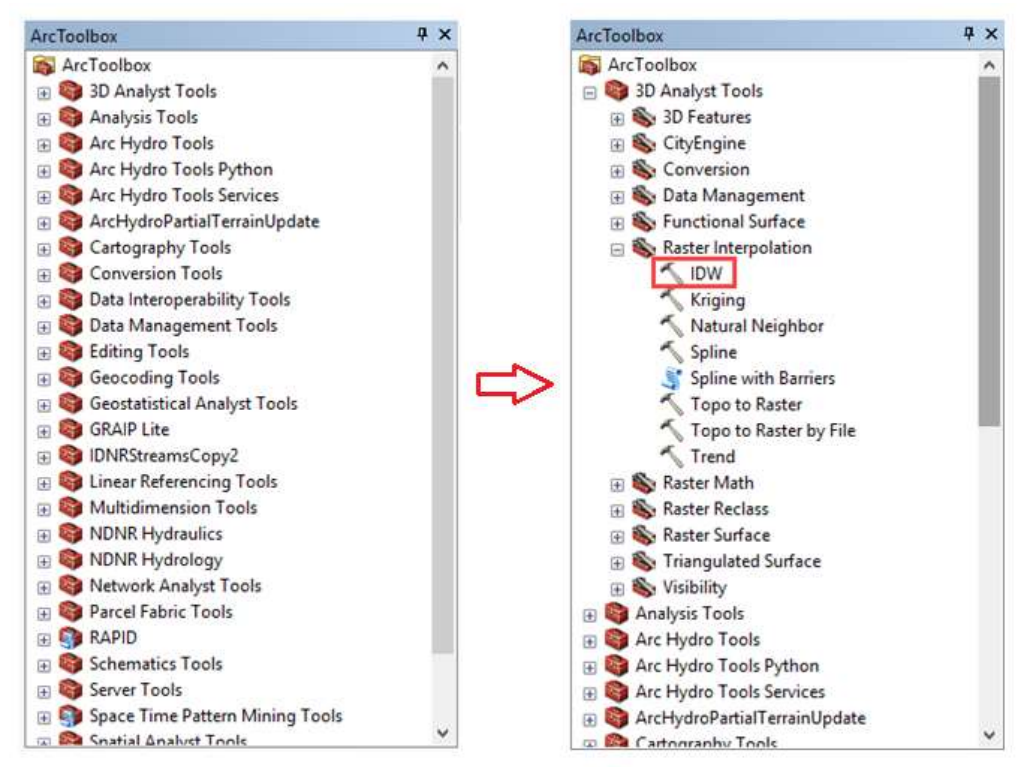

# - จะปรากฏหน้าต่างดังนี้

| Input point features                        |   | Input barrier polyline features (optional)                                                    |  |
|---------------------------------------------|---|-----------------------------------------------------------------------------------------------|--|
| Z value field                               |   | Polyline features to be used as a break or limit in searching for the<br>input sample points. |  |
| Output raster                               |   |                                                                                               |  |
| Dutput cell size (optional)                 |   |                                                                                               |  |
| Power (optional)                            | 2 |                                                                                               |  |
| Search radius (optional)                    | 2 |                                                                                               |  |
| Search Radius Settings Number of points: 12 |   |                                                                                               |  |
| Maximum distance:                           |   |                                                                                               |  |
| Input barrier polyline features (optional)  |   |                                                                                               |  |

| คำสั่ง                      | ความหมาย                                                          |
|-----------------------------|-------------------------------------------------------------------|
| Input point features        | กำหนดข้อมูลจุดที่ต้องการประมาณค่า (ในที่นี้คือ สถานีวัดน้ำฝน)     |
| Z value field               | กำหนดฟิล์ดใน Attribute ที่ต้องการประมาณค่า (ปริมาณฝนในแต่ละสถานี) |
| Output raster               | กำหนด Directory ที่ต้องการบันทึกข้อมูล                            |
| Output cell size (optional) | กำหนดขนาดเซลล์ผลลัพธ์                                             |
| Power (optional)            | ตัวยกกำลังของสมการ                                                |

# - จากนั้นคลิกที่ Environments

| S IDW                                                               |              |        |                                         | <u></u> 2 | × |
|---------------------------------------------------------------------|--------------|--------|-----------------------------------------|-----------|---|
| Input point features                                                |              | ~      | Output raster                           |           |   |
| RainStation                                                         | - 🖻          |        |                                         |           |   |
| Z value field                                                       |              |        | The output interpolated surface raster. |           |   |
| Rain                                                                | ~            |        | It is always a floating point ractor    |           |   |
| Output raster                                                       |              |        | it is always a loating-point faster.    |           |   |
| C: \Users \OptiPlex3040#4 \Documents \ArcGIS \Default.gdb \Idw_shp1 | 6            |        |                                         |           |   |
| Output cell size (optional)                                         |              |        |                                         |           |   |
| 0.030260912                                                         | 6            |        |                                         |           |   |
| Power (optional)                                                    |              |        |                                         |           |   |
|                                                                     | 2            |        |                                         |           |   |
| Search radius (optional)                                            |              |        |                                         |           |   |
| Variable $\checkmark$                                               |              |        |                                         |           |   |
| Search Radius Settings                                              |              |        |                                         |           |   |
| Number of points: 12                                                |              |        |                                         |           |   |
| Maximum distance:                                                   |              |        |                                         |           |   |
| Input barrier polyline features (optional)                          |              |        |                                         |           |   |
|                                                                     | 6            | $\sim$ |                                         |           |   |
| OK Cancel Environments                                              | << Hide Help | 1      | Tool Help                               |           |   |
| Concer environmentation                                             | < tride hep  |        | roomep                                  |           |   |

- ปรากฏหน้าต่าง Environment Settings ที่ตัวเลือก Processing Extent คลิก 🗾 เลือกขอบเขตพื้นที่ศึกษา โปรแกรมจะใส่ค่าพิกัดของขอบเขตให้อัตโนมัติ

| 🛠 Environment Setting         | s         |       |    | 🛠 Environment Settings                        |          |
|-------------------------------|-----------|-------|----|-----------------------------------------------|----------|
| ¥ Workspace                   |           |       | ^  | * Workspace                                   | ^        |
| Output Coordinate             | s         |       |    | Voltput Coordinates                           |          |
| * Processing Extent<br>Extent |           | _     |    | * Processing Extent<br>Extent                 |          |
| Default                       |           | × 😫   |    | Same as dataset Thailand_Bound_lat long.shp   | × 😫      |
|                               | Тор       |       |    | Top<br>20.464904                              |          |
| Left                          | Bottom    | Right | ι. | Left Night<br>97.343717 10<br>Bottom 5.612763 | 5.637016 |
| Snap Raster                   |           |       |    | Snap Raster                                   |          |
| × XY Resolution and           | Tolerance |       |    | XY Resolution and Tolerance                   |          |
| × M Values                    |           |       |    | ¥ M Values                                    |          |
| ¥ Z Values                    |           |       |    | × Z Values                                    |          |
| ¥ Geodatabase                 |           |       |    | * Geodatabase                                 |          |
| ¥ Geodatabase Adva            | anced     |       | ~  |                                               | ~        |
| Fields                        |           |       |    | ∛ Fields                                      |          |

 - ที่ตัวเลือก Raster Analysis คลิกที่ลูกศร <u></u>เลือกพื้นที่ขอบเขตที่ต้องการตัดข้อมูล (ในกรณีที่เพิ่ม Shapefileเข้ามายัง Data Frame แล้ว) หรือคลิก <u></u>เพื่อเลือกข้อมูลที่ยังไม่ได้เพิ่มเข้า มายัง Data Frame

| ¥ Z       | Values       |                      |            |     |   |          |
|-----------|--------------|----------------------|------------|-----|---|----------|
| ¥ G       | eodataba     | se                   |            |     |   |          |
| ¥ G       | eodataba     | se Advar             | nced       |     |   |          |
| ¥ F       | ields        |                      |            |     |   |          |
| ¥ R       | andom N      | mbers                |            |     |   |          |
| ¥с        | artograp     | y                    |            |     |   |          |
| × c       | overage      |                      |            |     |   |          |
|           | aster Ana    | lysis                |            |     |   |          |
| C         | el Size      |                      |            |     |   |          |
| 1         | Maximum of   | nputs                |            | ~ 🖻 | 2 |          |
| ľ         | lask<br>     | Station              |            |     |   | - 2      |
| × •       | lask<br>Rair | Station<br>land_Boun | d_lat long |     |   | <b>_</b> |
| × * * *   | lask<br>Rair | Station<br>land_Boun | d_lat long |     |   | <u> </u> |
| × × × × × | lask<br>Rair | Station<br>land_Boun | d_lat long |     |   |          |
| * * *     | lask<br>Rair | Station<br>land_Boun | d lat long |     |   | de Help  |
| * * *     | lask<br>Rair | Station<br>land_Boun | d_lat long |     |   | de Help  |
| ×         | Rair         | Station<br>land_Boun | d_lat long |     |   | de Help  |
| × × × × × | Rair         | Station<br>land_Boun | d_lat long |     |   | de Help  |
| **        | Rair         | Station<br>land_Boun | d_lat long |     |   | de Help  |

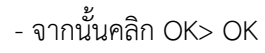

| 🛠 Environment Settings       |     | √ IDW                                               |             | _   |
|------------------------------|-----|-----------------------------------------------------|-------------|-----|
|                              | ~   | Input point features                                |             | ~   |
| * Fields                     |     | RainStation                                         | - 😁         |     |
| × Random Numbers             |     | Z value field                                       |             |     |
|                              |     | Rain                                                | ~           | 1   |
| * Cartography                |     | Output raster                                       |             |     |
| * Coverage                   |     | E:\Ruechakorn\test\jsotest\IDW_Isohyet              | 2           |     |
| * Raster Analysis            |     | Output cell size (optional)                         |             |     |
| Cell Size                    |     | 3.31731980436011E-02                                | 8           |     |
| Maximum of Inputs 🗸 🖆        | _   | Power (optional)                                    |             | 1   |
| Mask Thailand_Bound_lat long | 3   | Search radius (optional) Variable Variable Variable |             |     |
| ¥ Raster Storage             |     | Number of points: 12                                |             |     |
| * Geostatistical Analysis    |     |                                                     |             |     |
|                              |     | Maximum distance:                                   |             |     |
| * Remote Processing Server   |     |                                                     |             |     |
| ¥ Terrain Dataset            |     | Input barrier polyline features (optional)          |             |     |
| * TIN                        | ~   |                                                     |             | 1 Y |
| OK Cancel << Hide He         | elp | OK Cancel Environments <                            | < Hide Help | p   |

#### - จะปรากฏผลลัพธ์ดังภาพ

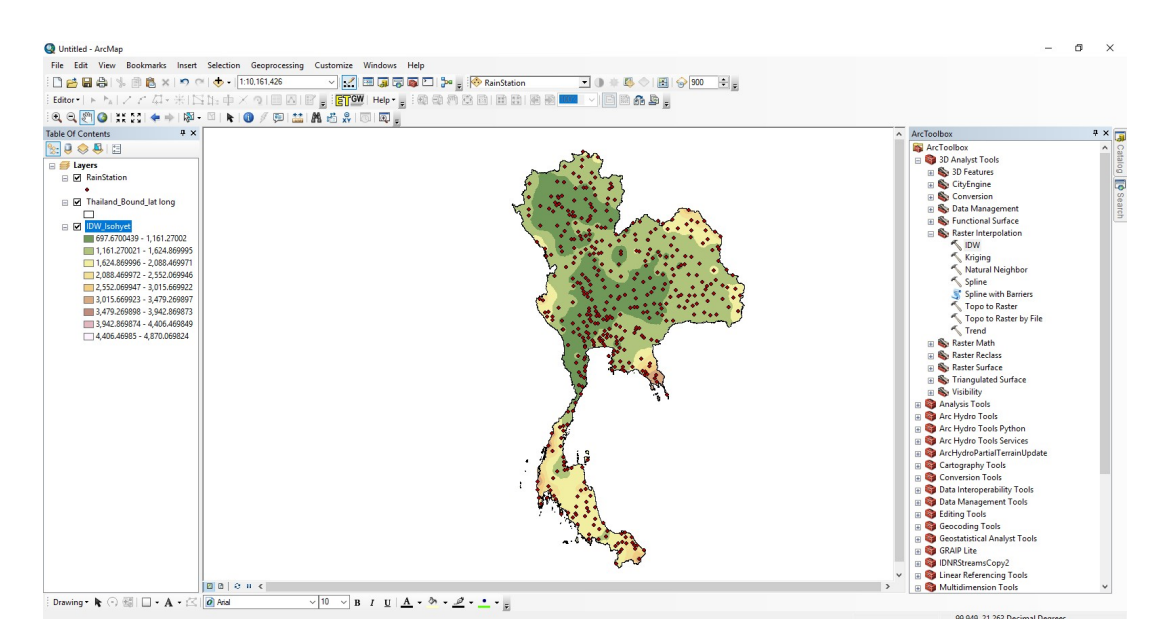

๖.๓.๑ ขั้นตอนการกำหนดสีและช่วงของปริมาณน้ำฝน - คลิกขวาที่ Shapefile เลือก Properties

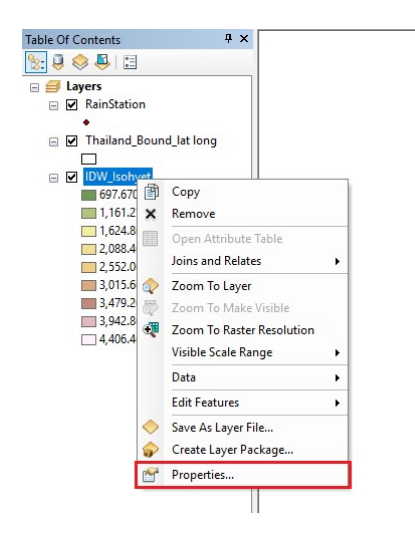

- เลือก Symbology > Classified > Classify

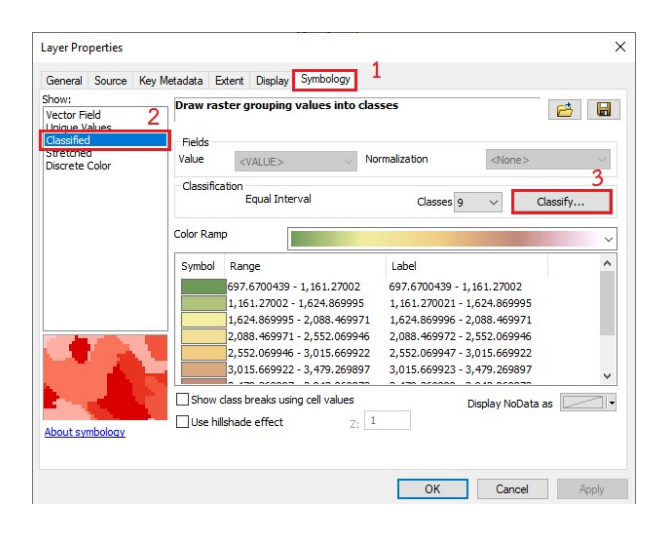

- กำหนดจำนวนและช่วงของปริมาณน้ำฝนตามที่ต้องการ จากนั้นคลิก OK

| Classification                                                                                                    |                                      | ×                                          |
|----------------------------------------------------------------------------------------------------|--------------------------------------|--------------------------------------------|
| Classification                                                                                                    | Classification Statistics            |                                            |
| Method:     Manual     V       Classes:     13     V                                                                                                    | Count:<br>Minimum:<br>Maximum:       | 39433<br>697.6700439<br>4,870.069824       |
| Data Exclusion Sampling                                                                                                    | Sum:<br>Mean:<br>Standard Deviation: | 54,472,975.7<br>1,381.40582<br>426.0852055 |
| Columns:         100          ⇒         Show Std. Dev.         Show Mean           4000 gg 80 gg 90 gg 90 | 2000                                 | Break Values %                             |
| 3000-                                                                                                    |                                      | 1,000<br>1,200<br>1,400<br>1,600           |
| 2000-                                                                                                    |                                      | 1,800<br>2,000<br>2,500<br>3,000           |
| 1000-                                                                                                    |                                      | 3,500<br>4,000<br>< >                      |
| 697.6700439 1,740.769989 2,783.869934 3,826.96                                                                                                    | 9879 4,870.06982                     | OK                                         |
| Snap breaks to data values                                                                                                    | 24 Elements in Class                 | Cancel                                     |

- กำหนดสีโดยการดับเบิลคลิก และกำหนดค่าตัวเลขที่ต้องการให้แสดงจากนั้นคลิก OK

| General                                                             | Source                     | Key Metadata                           | Extent Display Symb                   | aology                                  |               |      |
|---------------------------------------------------------------------|----------------------------|----------------------------------------|---------------------------------------|-----------------------------------------|---------------|------|
| how:<br>Vector Fi<br>Unique V<br>Classified<br>Stretche<br>Discrete | eld<br>alues<br>d<br>Color | Draw ra<br>Fields<br>Value<br>Classifi | <value><br/>cation<br/>Manual</value> | Normalization                           | <none></none> | sify |
|                                                                     |                            | Color Ra                               | Range                                 | Label                                   |               | ~    |
|                                                                     |                            |                                        | No Co                                 | 000<br>1,200<br>1,400<br>1,600<br>1,800 |               | ~    |
|                                                                     |                            |                                        |                                       |                                         |               |      |

| General               | Source      | Key Metadata | Extent   | Display   | Symbology      |               |                |         |
|-----------------------|-------------|--------------|----------|-----------|----------------|---------------|----------------|---------|
| how:                  |             | Draw         | raster o | rouping   | values into    | classes       |                | at 🔲    |
| /ector Fi             | eld         |              |          |           |                |               |                |         |
| classifier            | dides       | Fields       |          |           |                |               |                |         |
| Stretche              | d<br>Color  | Value        | <        | /ALUE>    | ~              | Normalization | <none></none>  | ~       |
| JISCIELE              | COIDI       | -            |          |           |                |               |                |         |
|                       |             | Class        | fication | Manua     | 1              | Classes 12    |                | Inacifu |
|                       |             |              |          |           | 24             | Cidsses 13    | ~ 0            | adssily |
|                       |             | Color B      | amp      | E.        |                |               |                |         |
|                       |             |              |          |           |                |               |                | ~       |
|                       |             | Symb         | al Ran   | ge        |                | Label         |                | ^       |
|                       |             |              | 697.     | 6700439   | - 800          | 0 - 800       |                | 1       |
|                       |             |              | 800      | - 1,000   |                | 801 - 1,000   |                | 1       |
|                       |             |              | 1,00     | 0 - 1,200 |                | 1,001 - 1,200 |                |         |
|                       |             |              | 1,20     | 0 - 1,400 |                | 1,201 - 1,400 |                |         |
|                       | 188 C       |              | 1,40     | 0 - 1,600 |                | 1,401 - 1,600 |                |         |
|                       |             |              | 1,60     | 0 - 1,800 |                | 1,601 - 1,800 |                | ~       |
|                       |             |              | 1        |           |                |               |                |         |
| dia.                  |             |              | w dass t | reaks us  | ng cell values |               | Display NoData | as      |
| and the second second | mhalaau     | Use          | hillshad | effect    | Z              | 1             |                |         |
| soour ay              | III DOILOGY |              |          |           |                |               |                |         |
|                       |             |              |          |           |                |               |                |         |

- จะได้ผลลัพธ์ดังรูป

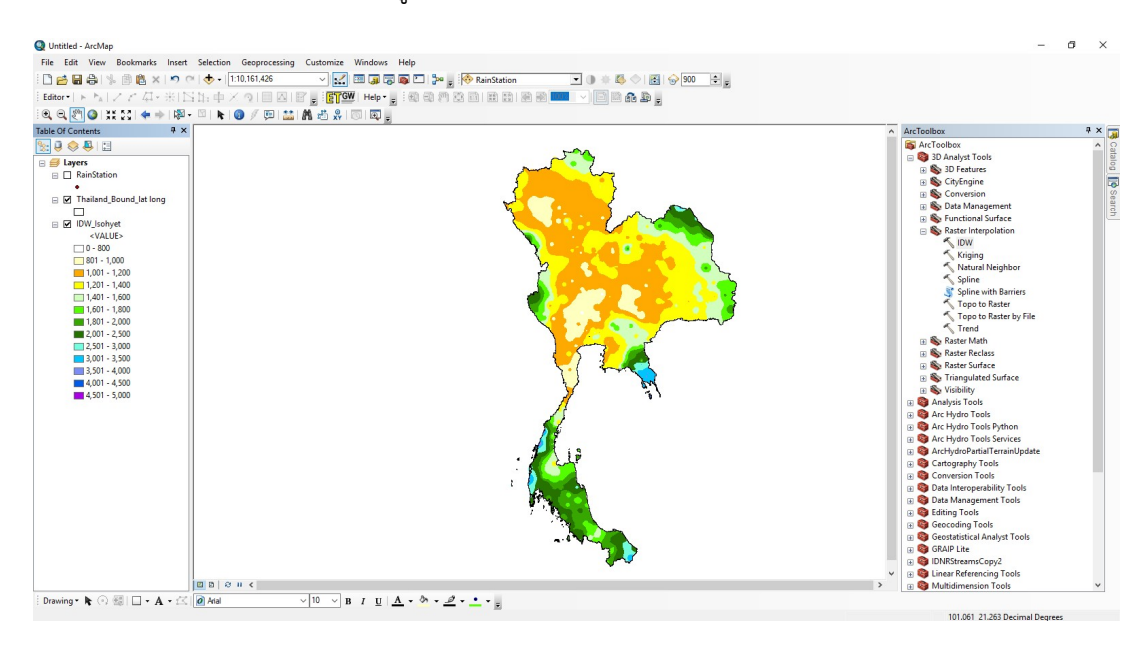

- ขั้นตอนต่อมาทำการเพิ่มข้อมูลที่ต้องการแสดงตามต้องการและทำการ Export Map เพื่อนำแผนที่ไปใช้งานต่อไป

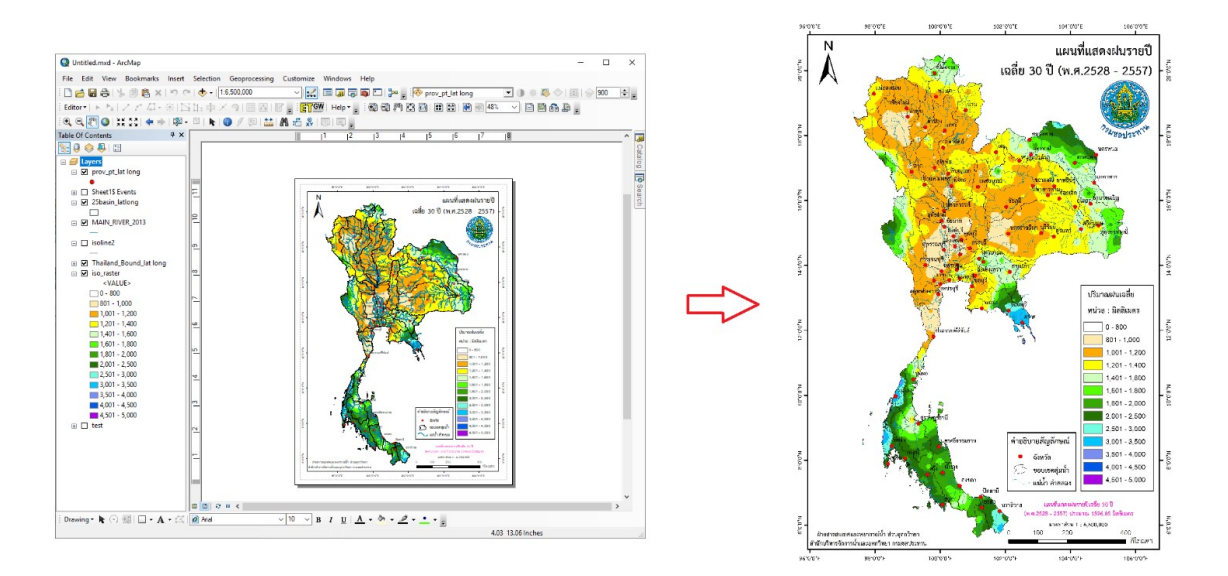

#### ๗. ระบบติดตามประเมินผล

|                                                | ,                                                                                                    | วิธีการติดตาม                                                                                                    | ผู้ติดตาม/                                                                                                    | ש         |
|------------------------------------------------|----------------------------------------------------------------------------------------------------|----------------------------------------------------------------------------------------------------|----------------------------------------------------------------------------------------------------|-----------|
| กระบวนการ                                      | มาตรฐาน/คุณภาพงาน                                                                                                    | ประเมินผล                                                                                                    | ประเมินผล                                                                                                    | ขอเสนอแนะ |
| ๑.การจัดเตรียม<br>ข้อมูล                       | <ul> <li>๑. การเลือกสถานีที่จะ<br/>ทำการสร้างเส้นชั้น<br/>น้ำฝน</li> <li>๒. การรวบรวมและ<br/>ตรวจสอบข้อมูลให้มี<br/>ความต่อเนื่อง และ<br/>น่าเชื่อถือ</li> <li>๓. จัดรูปแบบข้อมูล<br/>เพื่อนำเข้าโปรแกรม<br/>ArcGIS</li> </ul> | <ul> <li>๑. ครอบคลุมทั่วพื้นที่<br/>ศึกษา</li> <li>๒. วิเคราะห์ด้วยวิธี<br/>กราฟทับทวี<br/>(double-mass<br/>curve)และเติมข้อมูล<br/>ที่ขาดหายด้วย<br/>แบบจำลอง HEC-๔<br/>๓. จัดรูปแบบข้อมูล<br/>เป็นไฟล์ Excel<br/>ประกอบด้วยข้อมูล<br/>สถานี,พิกัด,ปริมาณ<br/>ฝน</li> </ul>                                                                                                    | <ul> <li>หัวหน้าฝ่าย<br/>สารสนเทศและ<br/>พยากรณ์น้ำ</li> <li>ผู้จัดทำเส้นชั้น<br/>น้ำฝนเท่า</li> </ul>                |           |
| ๒. การวิเคราะห์<br>ข้อมูลด้วยโปรแกรม<br>ArcGIS | <ul> <li>๑. การนำค่าพิกัด XY<br/>มาสร้างชั้นข้อมูล Point</li> <li>๒. การประมาณค่า<br/>ในช่วงรูปแบบ Inverse</li> <li>Distance Weighted<br/>(IDW)</li> <li>๓. การกำหนดสีและ<br/>ช่วงของปริมาณน้ำฝน</li> </ul>                    | <ul> <li>๑. ตรวจสอบความถูก</li> <li>ต้องของตำแหน่งพิกัด</li> <li>๒. เป็นการประมาณ</li> <li>ค่าโดยทำการสุ่มจุด</li> <li>ตัวอย่างแต่ละจุดจาก</li> <li>ตำแหน่งที่สามารถ</li> <li>ส่งผลกระทบไปยัง</li> <li>เซลล์ที่ต้องการ</li> <li>ประมาณค่าได้ซึ่งจะ</li> <li>มีผลกระทบน้อยลง</li> <li>เรื่อยๆ ตามระยะทาง</li> <li>ที่ไกลออกไป</li> <li>๓. กำหนดสีและช่วง</li> <li>ข้อมูลให้ถูกต้อง</li> </ul> | <ul> <li>หัวหน้าฝ่าย<br/>สารสนเทศและ<br/>พยากรณ์น้ำ</li> <li>ผู้จัดทำเส้นชั้น<br/>น้ำฝนเท่า</li> </ul>                |           |
| ๓. การแสดงผล                                   | ๑. แสดงผลในรูปแบบ<br>แผนที่                                                                                                    | ๑. ตรวจสอบผลให้มี<br>ความสัมพันธ์กับ<br>ปริมาณฝนที่ตกใน<br>แต่ละสถานี                                                                                                    | <ul> <li>หัวหน้าฝ่าย</li> <li>สารสนเทศและ</li> <li>พยากรณ์น้ำ</li> <li>ผู้จัดทำเส้นชั้น</li> <li>น้ำฝนเท่า</li> </ul> |           |

## ๘. ปัญหาและข้อเสนอแนะ

๘.๑ข้อมูลปริมาณฝนของสถานีไม่มีความต่อเนื่อง และไม่ถูกต้อง ๘.๒ในขั้นตอน IDW ที่คำสั่ง Enviroment Settings กรณีที่ไม่ได้กำหนดขอบเขตของ Processing Extent อาจทำให้ข้อมูล Raster ที่ได้จากการ IDW ไม่คลอบคลุมทั่วทั้งพื้นที่ศึกษา ดังรูป

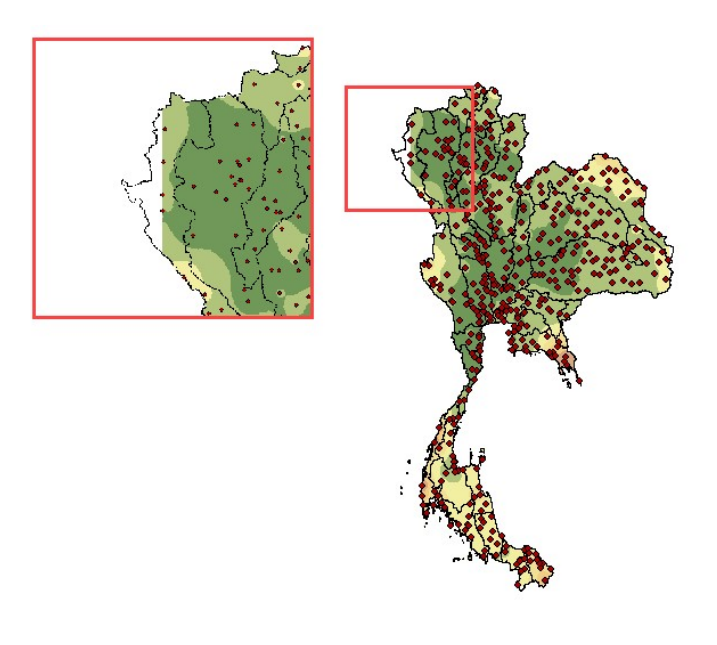

## ๙. แบบฟอร์มที่ใช้

๙.๑ แบบฟอร์มข้อมูลปริมาณฝนที่ได้มาจากการรวบรวมข้อมูล ในรูปแบบไฟล์ Text ไฟล์ ๙.๒ แบบฟอร์มการนำเข้าโปรแกรม ArcGIS

# ภาคผนวก

ตัวอย่างแบบฟอร์มการนำเข้าข้อมูลของสถานีต่างๆ ในรูปแบบ Excel

| la €.<br>Iwlai | ) • C - <sub>ค</sub> รื <sub>้อ</sub> = Isotest30year.xls<br>หน้าย <mark>)</mark> แทรก (เค้าโค (สูตร (ข้อมูล (รีวิว (มุม: | ลงชื่อเข้าใช้<br>มอ นักพัง Ado                        | T<br>1- วิธีใช้ แท็บให<br>เรียงไข่ | — □<br>เ∣ © บอกฉัง | ×      |
|----------------|----------------------------------------------------------------------------------------------------|-------------------------------------------------------|------------------------------------|--------------------|--------|
| คลิปบอร์ด<br>• | ▲                                                                                                    | ดรูปแบบตามเงื่อง<br>แบบเป็นตาราง *<br>ซลล์ *<br>สไตล์ | นไข •<br>เชลล่<br>•                | ุ คาร<br>แก้ไข ∗   | ^      |
| A451           | ▼ : × ✓ f <sub>x</sub> 76                                                                                                 | 0042                                                  |                                    |                    | ×      |
| A              | В                                                                                                    | С                                                     | D                                  | E                  | E D    |
| 1 CODE         | LOCATION                                                                                                    | LATITUDE                                              | LONGITUDE                          | Rain               |        |
| 2 010012       | อ.เมือง                                                                                                    | 14.589099                                             | 100.453935                         | 987.70             |        |
| 3 010032       | อ.โพธิ์ทอง                                                                                                    | 14.65826                                              | 100.408661                         | 887.50             |        |
| 4 010042       | อ.วิเศษขัยขาญ                                                                                                    | 14.590209                                             | 100.352558                         | 907.80             |        |
| 5 010062       | อแสวงหา                                                                                                    | 14.752974                                             | 100.324782                         | 830.80             |        |
| 6 020033       | อุศ-อุทกนางรอง                                                                                                    | 14.623852                                             | 102.711714                         | 1199.30            |        |
| 7 020052       | อ.สติ์ก                                                                                                    | 15.296032                                             | 103.292188                         | 1099.50            |        |
| 8 020062       | อ.ลำปลายมาศ                                                                                                    | 15.025491                                             | 102.838914                         | 1273.90            |        |
| 9 020092       | อ.ละหานทราย (อุตุ-อุทก)                                                                                                   | 14.411926                                             | 102.859755                         | 1187.30            |        |
| 10 020102      | อ.กระสัง                                                                                                    | 14.921339                                             | 103.302193                         | 1114.20            |        |
| 11 020182      | อ.ศูเมือง                                                                                                    | 15.270475                                             | 103.001946                         | 1189.30            |        |
| 12 020212      | อ.หนองที่                                                                                                    | 14.687455                                             | 102.532846                         | 1105.20            |        |
| 13 020232      | อ.บ้านกรวด                                                                                                    | 14.421651                                             | 103.099448                         | 1327.00            |        |
| 14 020242      | อ.ทนองทงส์                                                                                                    | 14.850223                                             | 102.687824                         | 1067.02            |        |
| 15 030012      | อ.เมือง                                                                                                    | 13.689455                                             | 101.076371                         | 1126.80            |        |
| 16 030032      | อ.บางน้ำเปรี้ยว                                                                                                    | 13.847498                                             | 101.053317                         | 1317.90            |        |
| 17 030042      | อ.บ้านโพธิ์                                                                                                    | 13.598906                                             | 101.078594                         | 974.30             |        |
| 18 030052      | อ.บางคล้า                                                                                                    | 13.735009                                             | 101.229963                         | 1144.30            |        |
| 19 030172      | อ.ราขสาส์น                                                                                                    | 13.780006                                             | 101.277456                         | 1316.60            |        |
| 20 040062      | อ.วัดสิงห์                                                                                                    | 15.258208                                             | 100.044531                         | 950.50             |        |
| 21 040361      | ศูนย์อุทกวิทยาฯ (⊂13)                                                                                                    | 15.170161                                             | 100.193403                         | 927.10             |        |
| 22 050013      | อ.เมือง                                                                                                    | 15.80764                                              | 102.03511                          | 1158.30            |        |
| 23 050032      | อภูเทียว                                                                                                    | 16.370098                                             | 102.13231                          | 1022.20            |        |
|                | Sheet1 (+)                                                                                                    | :                                                     | 4                                  |                    |        |
|                |                                                                                                    | H E                                                   |                                    |                    | . 700/ |

ตัวอย่างการเลือกสถานีให้ครอบคลุมทั่วพื้นที่ศึกษา

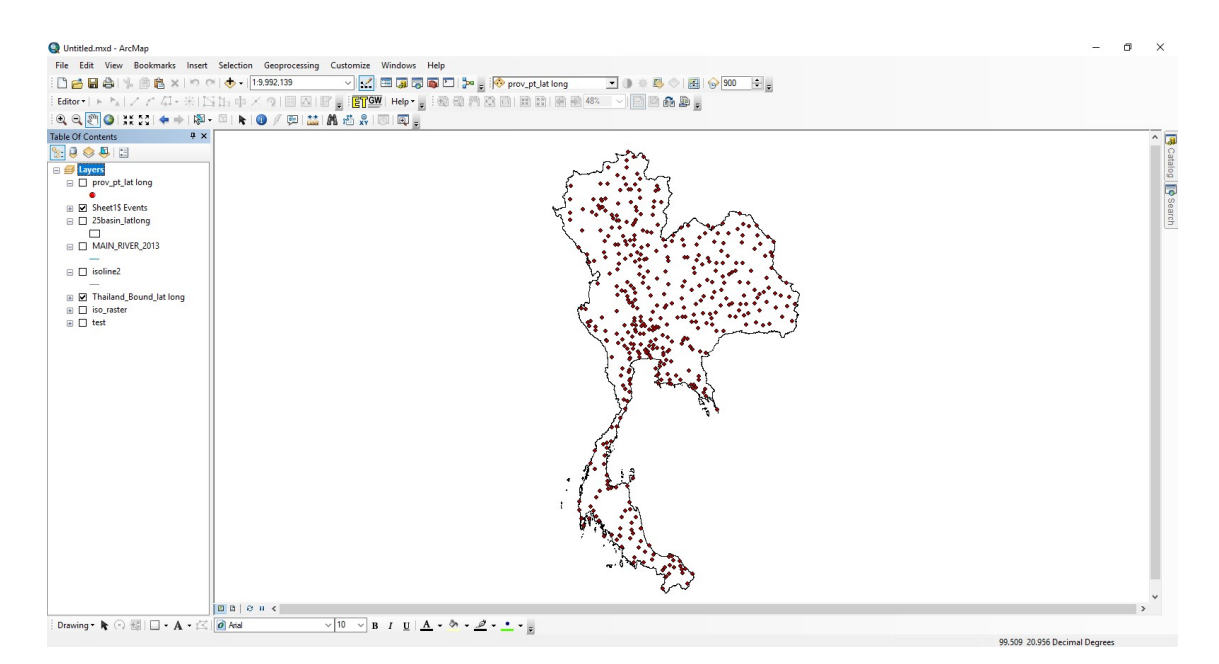

ตัวอย่างการบันทึกสีและช่วงของข้อมูลที่ได้ทำการตั้งค่าไว้

- คลิกขวาที่ Layers เลือก Save As Layer File

| <value (1)<br="">0 - 800 ×<br/>801 - 1,00<br/>1,001 - 1,</value>                      | Copy<br>Remove<br>Open Attribute Table                                                              |
|---------------------------------------------------------------------------------------|----------------------------------------------------------------------------------------------------|
| 1,201 - 1,     1,401 - 1,     1,601 - 1,     1,801 - 2,     2,001 - 2,     2,501 - 3, | Joins and Kelates  Zoom To Layer Zoom To Make Visible Zoom To Raster Resolution Visible Scale Range |
| 3,501 - 3,<br>3,501 - 4,<br>4,001 - 4,                                                | Edit Features                                                                                       |
| 4,501 - 5, 🔷                                                                          | Save As Layer File                                                                                  |
|                                                                                       | Create Layer Package                                                                                |
| page 1                                                                                | Properties                                                                                          |

- เลือก Directory ที่ต้องการบันทึกข้อมูล แล้วคลิก Save

| ook in: 🖂      | Home - Test\Isotest | ~ | 金龄 | 7          | 24 | PI DI |
|----------------|---------------------|---|----|------------|----|-------|
|                | Home resepsotest    |   |    | -ur   a-a- |    |       |
| Excel          |                     |   |    |            |    |       |
| Format         |                     |   |    |            |    |       |
| > iso_raster.h | yr                  |   |    |            |    |       |
| isotestboye    | COLUMN S            |   |    |            |    |       |
|                |                     |   |    |            |    |       |
|                |                     |   |    |            |    |       |
|                |                     |   |    |            |    |       |
|                |                     |   |    |            |    |       |
|                |                     |   |    |            |    |       |
|                |                     |   |    |            |    |       |
|                |                     |   |    |            |    |       |
| lame•          | TOM Technology      |   |    |            | 7  |       |
| Name:          | IDW_Isohyet.lyr     |   |    |            |    | Save  |

้ตัวอย่างการตั้งค่าข้อมูลโดยอ้างอิงจากLayer ที่ได้ทำการตั้งค่าไว้แล้ว

- ที่เมนู Classified คลิก 🔁 จะปรากฏหน้าต่าง Import Symbology คลิก 🖻 เลือก Layer ที่ได้ทำการบันทึกไว้ก่อนหน้านี้จากนั้น คลิก Add > OK

| Show:                                                    | Draw ractor grouping values into dasses                                                                                                    |              |                                                                                   |                                  |
|----------------------------------------------------------|----------------------------------------------------------------------------------------------------|--------------|-----------------------------------------------------------------------------------|----------------------------------|
| Vector Field<br>Unique Values<br>Classified<br>Stretched | Fields                                                                                                    |              | Browse                                                                            | -<br>- 1 <u>66</u> 1 66 1 66 1 6 |
| Discrete Color                                           | Clossification Equal Import Symbology Color Ramp Symbol Range 704.0725 Layer: Layer: L |              | Excel<br>Format<br>IOW,Jsobyet.yr<br>iso_raster.byr<br>© Isotest.D0year.xls       |                                  |
| About symbology.                                         | 2,993,256<br>2,956,25310 - 3,0197,2390,38<br>3,019,23656,2310 - 3,019,23630 - 3,482,226<br>3,019,23656 - 3,482,22615<br>Show dass breaks using cell values<br>blow dass breaks using cell values<br>bloe hilshade effect<br>2)                                                                                                    | 9633<br>5115 | Name:         IDW_Isohyet.lyr           Show of type:         Layer files (*.lyr) | Add<br>Cancel                    |